## スタディサプリ登録手順についての確認

・4月11日(金)2限、生徒の登録説明会を実施します。
⇒前日までに生徒のスマホに「スタディサプリ小学/中学/高校/大学受験講座」
「スタディサプリ forSCHOOL」の2つをインストールしておく。

・11日お子様が帰り次第、保護者の設定をお願いします。保護者はアプリではなく、ブ ラウザから入りますので、「スタディサプリ forPARENTS」を検索して(説明冊子に QR コードあり)、お子様が持っている団体会員コード番号と配布している説明冊子をみなが メールアドレスを登録してください。

- ・登録したメールに返信されている URL から次へ進んでください。
- ・第1回の送信は、4月12日(土)15:00を予定しております。

・入学式後、多かった質問

- 以前配られたプリント「25期生のみなさまへ」では、保護者もアプリをインスト ールするように記述されていましたが、保護者はアプリではなくブラウザで入って いただきます。
- ② 生徒がスマホを持っていない場合。

⇒タブレットが手元に来るのが5月中旬になります。それまでは、ご家庭で保護者の スマホにアプリ2つをインストールして生徒の登録をし、さらに保護者の手続きをし てください。タブレット到着後、タブレットにアプリをインストールすれば生徒は継 続して使用できます。

③複数の保護者が見たい。

⇒メールアドレスの登録は1つしかできないので、共有できるメールアドレスを使用 するか、届いた通知メールを転送するなどしてご覧ください。